## Folium – Configurazione dello Scanner

La prima volta che si utilizza lo scanner con Folium è necessario eseguire la configurazione guidata.

Prima di procedere assicurarsi che lo scanner sia acceso e collegato al computer.

In protocollazione, cliccare sul bottone "Acquisisci da Scanner":

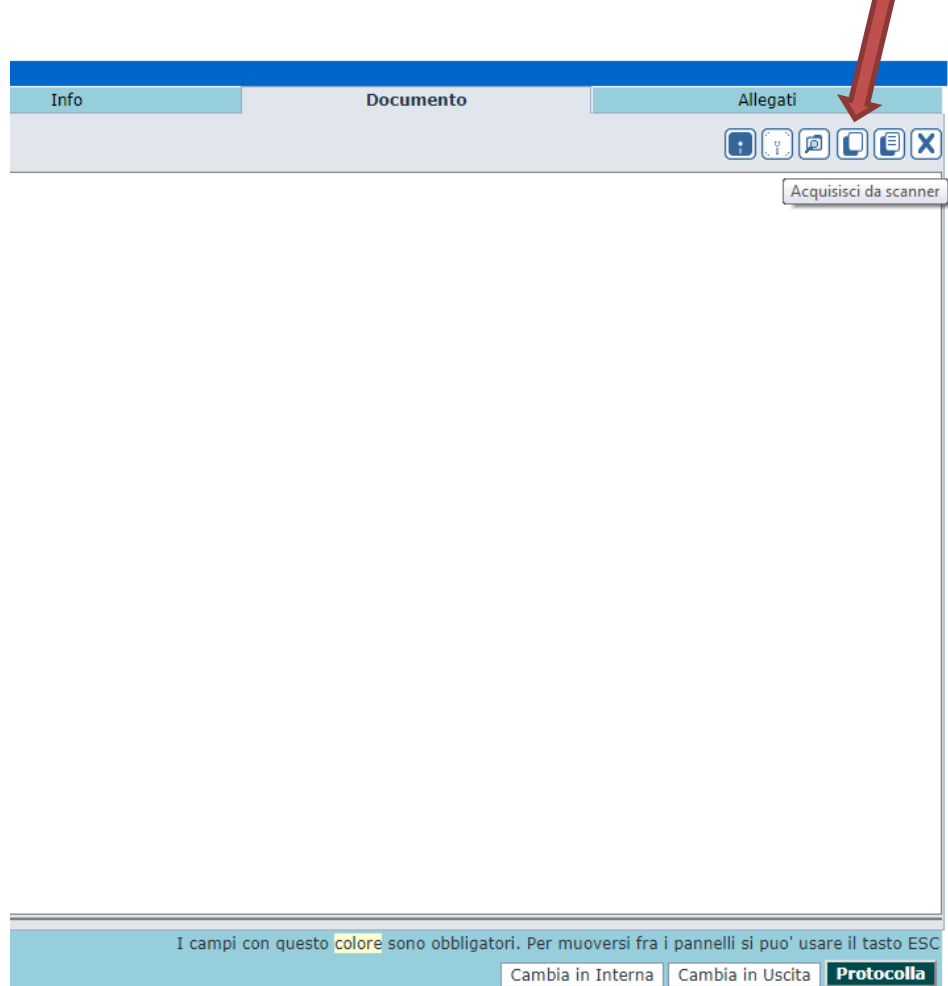

Se appare il seguente popup, cliccare su "qui":

| Atten one                                                                                                    |  |
|----------------------------------------------------------------------------------------------------|--|
| Folium Scanner Manager potrebbe essere non<br>installator non attivo.<br>Collegarsi <u>qui</u> per verificare,<br>cliccare su <u>Avanzate</u> e quindi su<br><u>Procedi su 127.0.0.1</u> (non sicuro) |  |
| ОК                                                                                                    |  |
|                                                                                                    |  |

Il browser Chrome aprirà un'altra finestra come la seguente. Cliccare su "AVANZATE":

| Gli utenti malintenzionati potrebbero provare a carpire le tue informazioni da<br>(ad esempio, password, messaggi o carte di credito). <u>Ulteriori informazioni</u><br>NET::ERR_CET_COMMON_NAME_INVALID | 127.0.0.1          |
|----------------------------------------------------------------------------------------------------|--------------------|
|                                                                                                    |                    |
| Invia pomaticamente a Google <u>alcune informazioni sul sistema e alcuni contenuti e</u><br>per tribuire a rilevare app e siti pericolosi. <u>Norme sulla privacy</u>                                    | <u>elle pagine</u> |

## Quindi cliccare su "Procedi su 127.0.0.1 (non sicuro)":

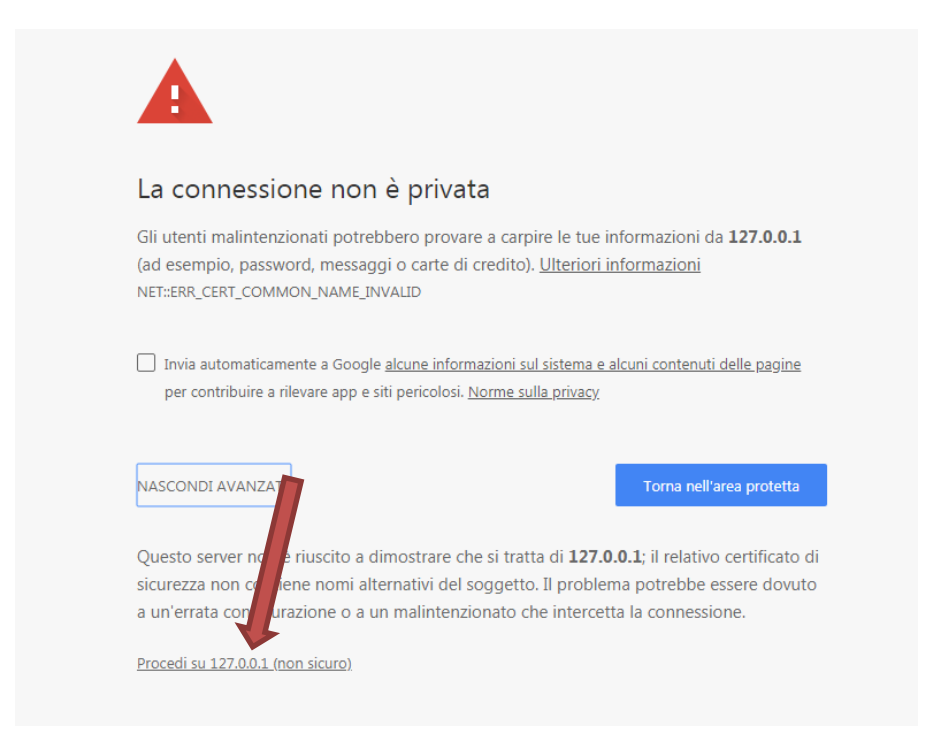

Se l'operazione viene eseguita con successo, apparirà le seguente indicazione. Cliccare su "X":

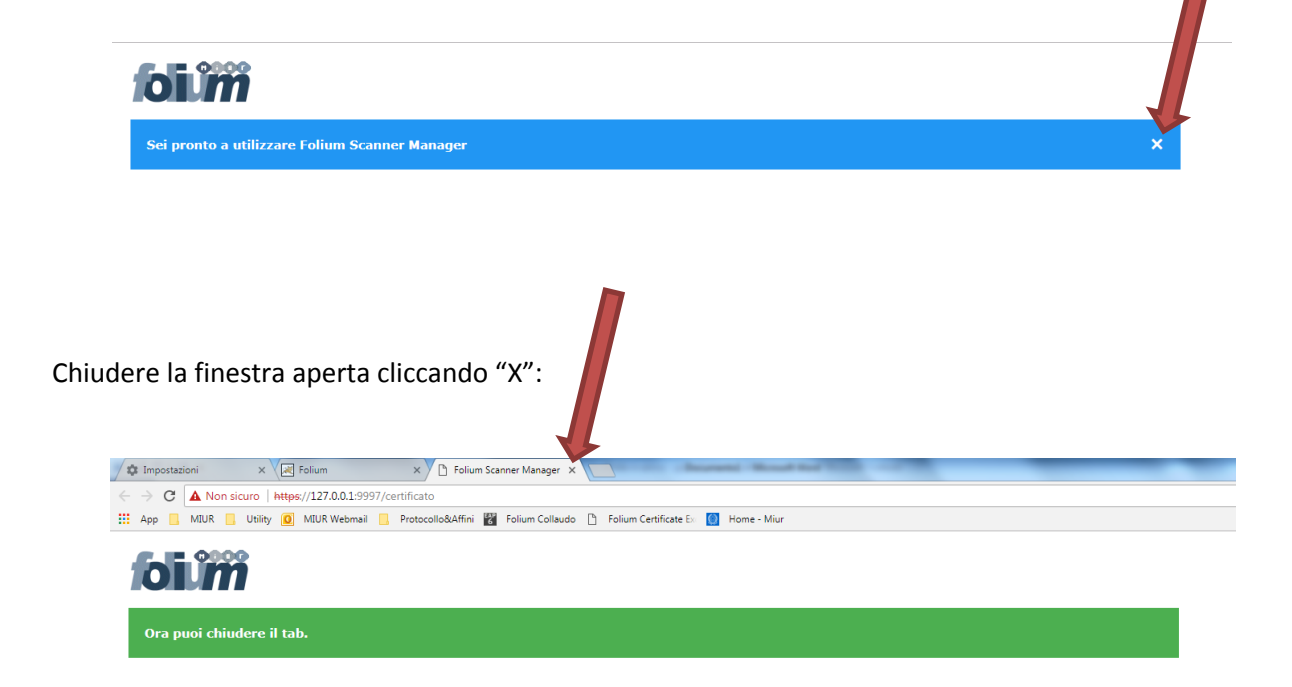

Cliccare su "OK":

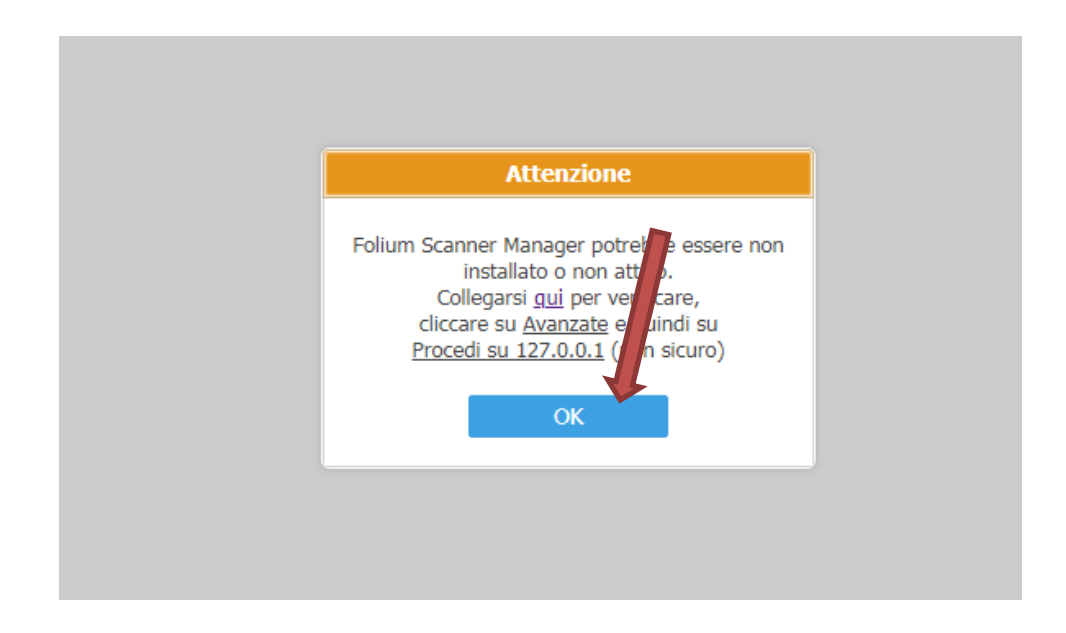

| Cliccare nuov | vamente sul bottone ' | 'Acquisisci da Scanno        | a Scanner":            |                                       |   |
|---------------|-----------------------|------------------------------|------------------------|---------------------------------------|---|
|               | Info                  | Documento                    |                        | Allegati                              |   |
|               |                       |                              |                        |                                       | J |
|               |                       |                              |                        | Acquisisci da scanne                  | Ì |
|               |                       |                              |                        |                                       |   |
|               |                       |                              |                        |                                       |   |
|               |                       |                              |                        |                                       |   |
|               |                       |                              |                        |                                       |   |
|               |                       |                              |                        |                                       |   |
|               |                       |                              |                        |                                       |   |
|               |                       |                              |                        |                                       |   |
|               |                       |                              |                        |                                       |   |
|               |                       |                              |                        |                                       |   |
|               |                       |                              |                        |                                       |   |
|               |                       |                              |                        |                                       |   |
|               |                       |                              |                        |                                       |   |
|               |                       |                              |                        |                                       |   |
|               |                       |                              |                        |                                       |   |
|               |                       |                              |                        |                                       |   |
|               | I campi cor           | questo colore sono obbligato | ri. Per muoversi fra i | i nannelli si nuo' usare il tasto ESI |   |
|               |                       |                              | Cambia in Interna      | Cambia in Uscita Protocolla           | Í |

Apparirà la seguente finestra di configurazione dello scanner. Selezionare nel menù a tendina l'indicazione relativa allo scanner in uso. E' possibile anche configurare il "Colore" (tipicamente bianco e nero o scala di grigi), la qualità (DPI, il valore consigliato è 300), l'opzione "Fronte-Retro" e la possibilità di accodare in un unico pdf più scansioni (Acquisizioni multiple). **CLICCARE SUL BOTTONE SALVA** (in questo modo le impostazioni vengono salvate per le prossime scansioni):

| Seleziona Scanner     |                        |                      |
|-----------------------|------------------------|----------------------|
| Scanner *             | HP Scanjet 3000 s2 TWA | AIN T                |
| Mostra preview        | HP Scanjet 3000 s2 TWA | NIN                  |
| Impostazioni          |                        |                      |
| Acquisizioni multiple | Colore                 | Scala di grigi 🔹 🗸   |
| Fogli multipli da     | DPI                    | 300 🔹                |
| Fronte-Retro          | Formato Pagina         | A4 •                 |
| ľ .                   | Sa                     | alva Avvia Scansione |

Ora cliccando di nuovo il bottone "Acquisisci da Scanner", le impostazioni inserite vengono usate per acquisire i documenti da scanner. Le impostazioni sono modificabili in qualsiasi momento cliccando il bottone vicino, "Imposta parametri scanner":

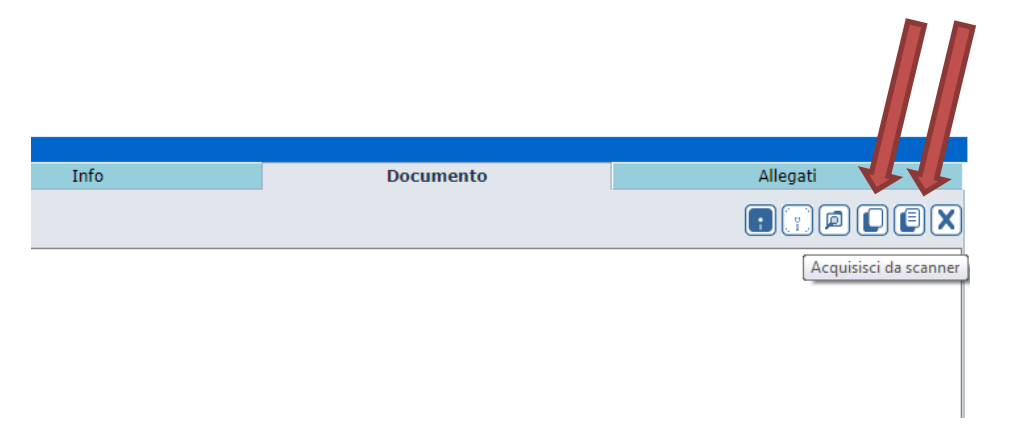